# Honeywell

## Használati útmutató

Vezeték nélküli helyiség termosztát Y87RF

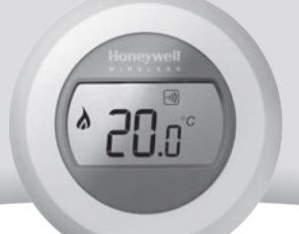

### Szobahőmérséklet beállítása

A szoba aktuális hőmérséklete a kijelzőn látható.

A kívánt hőmérséklet beállításához tekerje el a beállító gyűrűt jobbra, ha növelni, vagy balra, amennyiben csökkenteni szeretné azt. A gyűrű elfordításakor minden 'kattanás' 0,5<sup>0</sup>-os változásnak felel meg.

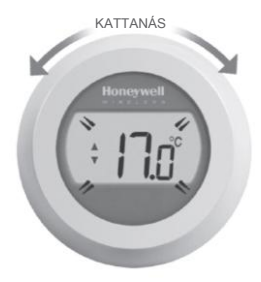

Öt másodperc után ismét az aktuális szobahőmérséklet jelenik meg a kijelzőn. A termosztát ettől fogva az így beállított hőmérsékletet kísérli meg a lehető legnagyobb pontossággal tartani.

A beállított hőmérséklet értékét ellenőrizheti, ha a beállító gyűrűt egy 'kattanásnyit' jobbra, vagy balra forgatja. A beállított hőmérséklet ekkor néhány másodpercre felvillan, mielőtt visszatérne a szobahőmérséklet kijelzésére.

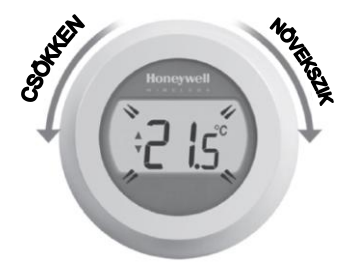

## Éjszakai csökkentett hőmérséklet

Éjszaka, és amikor nem tartózkodik otthon, jobb, ha a termosztátot alacsonyabb hőmérsékletre állítja, mert ezzel energiát takaríthat meg. Általában 6°C-os csökkentés ajánlott, de ez függ a fűtésrendszertől és a ház szigetelésétől is.

### Elemek cseréje

Az elemek cserére szorulnak, amikor a **III** jelzés megjelenik a kijelzőn.

Ehhez válassza le a termosztátot a hátfalról, majd helyezzen két új, AA méretű alkáli elemet a régiek helyére. Ezután a termosztátot pattintsa vissza a hátfalra.

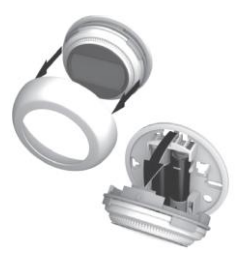

## lsmerkedés a kijelzővel

#### A beállított hőmérséklet jele

Azt mutatja, hogy a kijelzőn megjelenített érték a beállított hőmérsékletet jelzi, nem az aktuális szobahőmérsékletet.

#### Fűtés bekapcsolva

Azt mutatja, hogy szükség van ráfűtésre, ezért a kazán működésbe lépett, illetve ciklikusan ki- és bekapcsol.

#### Kazánkapcsoló reléegység bekapcsolva

Azt mutatja, hogy a termosztát sikeresen kapcsolódott a kazánkapcsoló reléegységhez.

#### Internet gateway eszközhöz csatlakozva (opcionális)

Azt mutatja, hogy a termosztát sikeresen kapcsolódott az internet gateway eszközhöz.

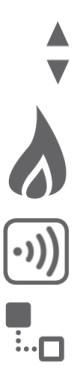

### RF kapcsolat létrehozása a termosztát és az RFG100 típusú internet gateway eszköz között

Amennyiben szeretné távolról is irányítani vagy időprogrammal ellátni az RF szobatermosztátot, akkor az RFG100 típusú, külön beszerezhető internet gateway eszközt kell használnia és RF kapcsolatot kell létrehoznia a termosztát és a gateway között.

Ehhez kérjük, kövesse az RFG100 dobozában található részletes telepítési útmutatót, és annak a betanításra vonatkozó részénél kövesse az alábbi lépéseket:

 A betanítás üzemmódba lépéshez tartsa nyomva legalább 10 másodpercig a jobb oldali érintés-érzékeny zónát.

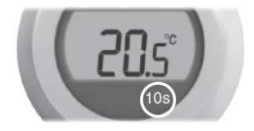

 A betanító jel elküldéséhez érintse meg egy pillanatra a jobb oldali zónát. A →)) és a
I jel addig fog villogni, amíg az összeköttetés sikeresen létrejön.

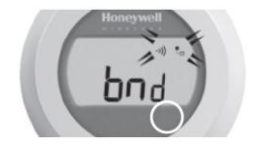

 Megfelelő vétel esetén az internet gateway eszközön található zöld vi) LED kigyullad, jelezve, hogy az összeköttetés sikeresen létrejött.

| 1                  | Honeywell |
|--------------------|-----------|
| . t <sub>0</sub> 0 | 40 00     |
| 1                  |           |
| _                  |           |

Megjegyezés: Amennyiben többször megpróbálta létrehozni az összeköttetést, de a probléma folyamatosan fennáll, akkor kérjük, látogassa meg az alábbi honlapot:

www.honeywelluk.com/support/sztbinding

 Az eszközök sikeres összetanítása után a jel erőssége feltűnik a termosztát kijelzőjén néhány másodpercre. Az 1-es érték gyenge, az 5-ös érték erős jelnek felel meg.

> Ezt követően a szokásos képemyő jelenik meg a La jelzéssel együtt azt megerősítve, hogy az internet gateway eszköz és a termosztát között az összeköttetés már létrejött.

Kérjük, az internet gateway eszközhöz mellékelt útmutatóban tanulmányozza az új online fiók létrehozásának és a mobil alkalmazás letöltésének módját.

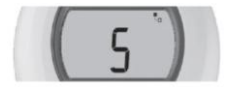

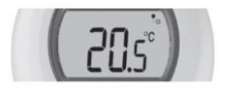

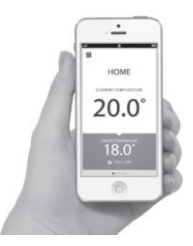

## Hibaelhárítás

#### Lemerült elemek

Ha feltűnik az elem ikonja, akkor az elemeket azonnal ki kell cserélnie. Lásd a lap másik oldalát.

#### A termosztát nem kap tápellátást

Amennyiben a termosztát kijelzője üres marad a telepítést követően, ellenőrizze, hogy eltávolításra került-e az elemek szigetelő lapkája. Egyéb esetben, próbálja meg kicserélni az elemeket.

#### Rádiós kommunikációs hiba

Ha ezek az ikonok villognak, akkor probléma lehet a kazánkapcsoló reléegységből származó jelekkel. Először ellenőrizze a kazánkapcsoló relé tápellátását. Amennyiben ez nem nyújt megoldást a problémára, konzultáljon a telepítést végző szakemberrel.

#### Hibás termosztát

Ha ez az ikon jelenik meg a kijelzőn, a termosztát már nem működőképes, és cserére szorul.

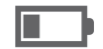

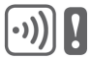

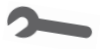

## Honeywell

Gyártva a Honeywell Technologies Sárl, ACS-ECC EMEA, Z.A. Környezetvédelmi és égésszabályozási üzletága részére és nevében La Piece 16, 1180 Rolle, Switzerland meghatalmazottja, a Honeywell Inc. Által.

Szüksége van segítségre? A termékkel kapcsolatban keresse fel honlapunkat, vagy keressen minket alábbi elérhetőségeinken:

### www.evohome.honeywell.com

Honeywell Szabályozástechnikai Kft. 1139 Budapest, Petneházy utca 2-4. Tel.: +36 1 451 4300 Fax.: +36 1 451 4343 evc.hungary@honeywell.com

50094158-006 A CE

További termék előnyökért, támogatásért regisztrálja termékét a <u>www.rezsifaragok.hu</u> oldalon!

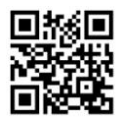